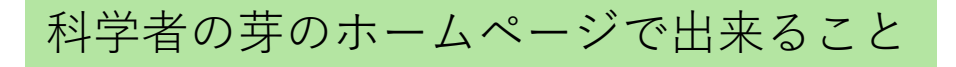

サイトのURL https://www.mirai.saitama-u.ac.jp

# 1. 受講登録 実施プログラムに興味を持ったら受講登録から申し込もう

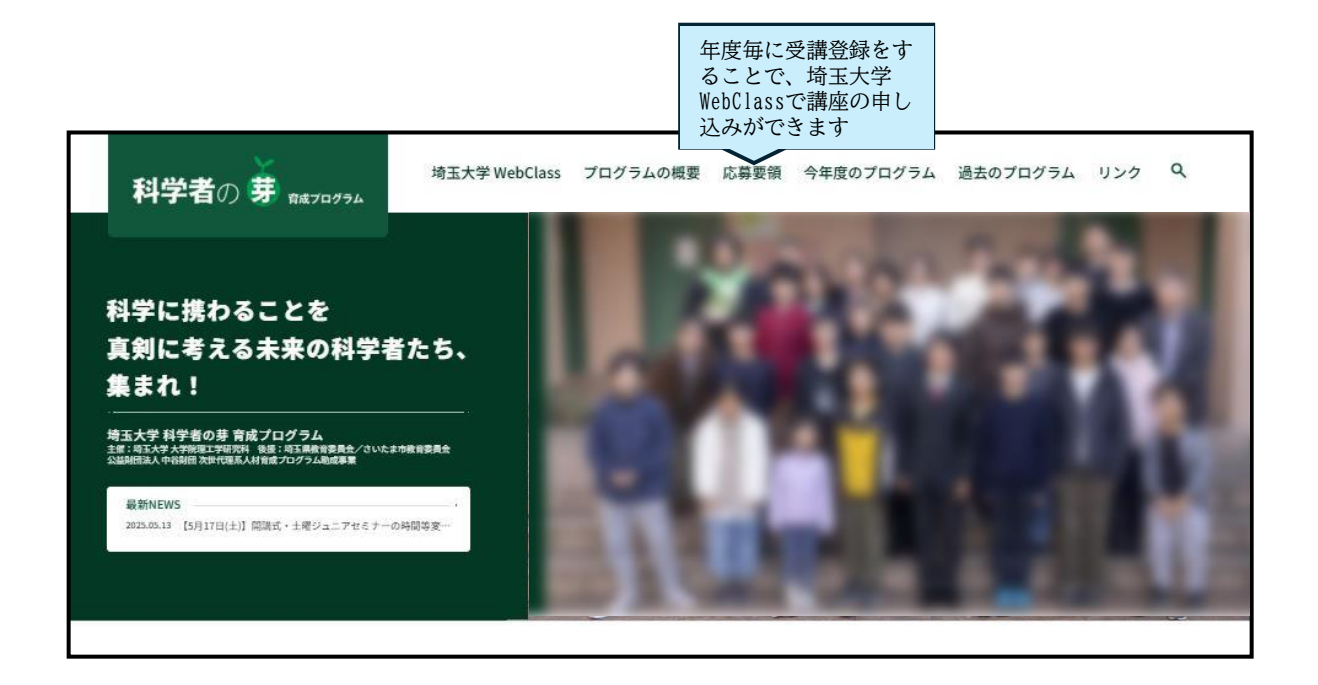

| γ年度の「科学者の芽育成プログラム」を受勝するためには、<br><mark>周囲のみ新教受請</mark> または継続受難のWebフォームを入力・送信する必要があります。<br>[重要] 科学者の芽育成プログラムについてのお知らせは基本的にメールで行います。<br>nfo@minia.sama-u.ac.jpからのメールを受信できるメールアドレスをご用意の上、受講登録にお進みください。<br>また、兄弟姉妹で受講される場合はそれぞれ異なるメールアドレスをご用意ください。 |                                                                                         |                                                        |  |  |
|----------------------------------------------------------------------------------------------------|-----------------------------------------------------------------------------------------|--------------------------------------------------------|--|--|
| 区分                                                                                                    | 新規受講                                                                                    | 継続受講                                                   |  |  |
| 対象                                                                                                    | 今年度から初めて受講される方<br>(受講生IDをお持ちでない方)                                                       | 昨年度以前から引き続き受講される方<br>(受講生IDをお持ちの方)                     |  |  |
| WEBフォーム                                                                                                    | 2 <u>7-411255</u>                                                                       | 27-44255                                               |  |  |
| <b>#</b> *                                                                                                    | >フォームの送信後、受講生IDとHP用パスワードが登録した<br>メールアドレスに届きます。迷惑メールフォルダーに届くこ<br>とがあります。届かない場合はご連絡ください。  | 昨年度の受講生IDを引き続き使います。<br>昨年度のステップまたは進級したステップで登<br>録されます。 |  |  |
|                                                                                                    | > ※HP用パスワードではWebClassにログインすることができ<br>ません。                                               |                                                        |  |  |
|                                                                                                    | 、ステップ1受講生として登録されます。                                                                     |                                                        |  |  |
|                                                                                                    | → 事務局が毎月月末にWebClass用パスワードの発行と<br>WebClassへの登録を行い、WebClass用パスワードをご連絡<br>します。             |                                                        |  |  |
|                                                                                                    | > 受講生IDとWebClass用バスワードを使うとWebClassにログ<br>インできます。WebClassでは講座申込みや教材閲覧、レポ<br>ート提出などができます。 |                                                        |  |  |

新規の登録(IDを持っていない)新規受 講か、登録したことがあるか(IDを持っ ている)継続受講で入口が異なるので、 該当する入り口「フォームはこちら」か ら登録にすすんでくだい

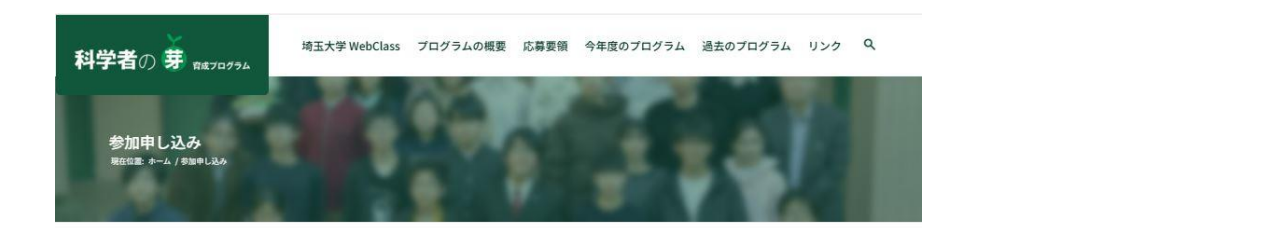

### 新規ユーザー登録

ステップ<sup>\*</sup> 選択してください ○ ステップ1 (対象:小学校5年生~中学3年生) ○ ステップ2 (対象:ステップ1から選抜された約40名) ○ ステップ3 (対象:ステップ2から選抜された約40名) ○ 修了生 (対象:ステップ3を修了した受講生)

各項目を入力して登録してください。一度登 録をすると、次年度以降は入力した項目の更 新で、その年度の受講登録を行ったことにな ります。

| お名前 <sup>*</sup><br>ふりかな <sup>*</sup><br>※全角入刀<br>◎ほと私の間にはスペースを入れてください。<br>性別 <sup>*</sup><br>○男<br>○ 女<br>学校の種別 <sup>*</sup> |  |
|----------------------------------------------------------------------------------------------------|--|
| <b>ふりかな</b><br><sup>★</sup> 全角入力<br><sup>★</sup> 母と名の間にはスペースを入れてください。<br>性別<br>○ 男<br>○ 女<br>学校の種別<br><sup>★</sup>            |  |
| #全角人力<br>地域と名の間にはスペースを入れてください。<br>性別<br>○ 男<br>○ 女<br>学校の種別<br>*<br>学校の種別                                                     |  |
| 性到<br>つ 男<br>つ 女<br>学校な<br>学校の種別                                                                                              |  |
| ○男<br>○女<br>学校名<br>学校の種別                                                                                                    |  |
| ⊃女<br>学校名<br>学校の種別                                                                                                    |  |
| 学校名************************************                                                                                       |  |
| 学校の種別                                                                                                    |  |
|                                                                                                    |  |
| 選択してください                                                                                                    |  |
| 学年*                                                                                                    |  |

| 住所                                                               |     |
|------------------------------------------------------------------|-----|
|                                                                  |     |
| 郵便番号*                                                            |     |
| 123-4567                                                         |     |
| ※ <mark>半角入力</mark><br>※ハイフンを入れてください。<br><b>都道府県<sup>*</sup></b> |     |
| 選択してください                                                         | 1.0 |
| 市区町村,番地*                                                         |     |
| 建物 • 号室                                                          |     |

| 連絡先                     |  |
|-------------------------|--|
| 電話*                     |  |
|                         |  |
| ※半角入力<br>※ハイフンを入れてください。 |  |

x-11\*

豪半角入力 ※兄弟姉妹で受講される場合はそれぞれ異なるメールアドレスをご用意ください。 ※保護者のメールアドレスと同じでも構いません。

メールアドレス確認※同じメールアドレスを確認の為、再度入力ください。\*

参加を希望する理由 参加を希望する理由や、このプログラムで学びたいこと経験したいことなどを自由にお書きください。

### 保護者承諾

保護者の皆様 児童・主徒の方からの申し込みを承諾される場合には、申込内容、出欠予定表をご確認の上、以下の承諾フォー ムにご記入ください

科学者の芽育成プログラム支援室

参加申し込みフォーム、出欠予定表フォームに入力された通り、埼玉大学実施の「科学者の芽育成プログラム」 に参加することを承諾いたします。

保護者のお名前\*

※全角入力 ※姓と名の間にはスペースを入れてください。 保護者のふりがな\*

※全角入力 ※姓と名の間にはスペースを入れてください。

住所 郵便番号\*

※半角入力 ※ハイフンを入れてください。

都道府県\*

選択してください

市区町村・番地\*

建物・号室

#### 連絡先

保護者の電話\*

※半角入力 ※ハイフンを入れてください。

保護者のe-mail\*

#### ※半角入力

特記事項

ジルモッデン 参加者の増数系が野に課題研究での受賞など特記できる事柄や、今後伸ばしたい特質などをご自由にお書きください(学 校の先生などに書いていただいても編構です)。

#### 肖像権利用許諾のお願い

| 場玉大学科学者の専務商プログラムでは、本プログラム受機生や、その修繕者、学校期係者、ステップ23 の支<br>提示である科学技術振興機構はSFD等に向けた広報総導の作成と、ホームページ上で広く本プログラムについて<br>得能公開や行っていきたいと考えております。<br>それては、広報総定がにホームページに、科学名の専用成プログラム企画に開進して撮影した写真を使用さ<br>せて頂きたく、ご予めの管理しくお願いいたします。 |
|----------------------------------------------------------------------------------------------------|
| 14月月ちる写真<br>C科学者の身体(環境等金属の中で提振された写真<br>24月市の例<br>Cインターネット 科学者の夏賀成プログラム ホームページ<br>C辺聴道・福倉者などの冊子<br>- 科学者の賀賀成プログラム発行リーフレット<br>- 中谷間語、科学社和振興機構(STD)にて作成する媒体等イインターネットを含む)                                               |
| 科学者の夢育成プログラムにおける受議および研修風景を撮影した写真について、被写体である肖像を利<br>用することを <sup>*</sup><br>〇 許和いたします<br>日本 <sup>4</sup>                                                                                                    |
| yyyy/mn/dd @                                                                                                    |
| お名前*                                                                                                    |

保護者のお名前\*

登録

\*必須項目

登録が完了すると登録したメールアドレス宛に ・科学者の芽ホームページの受講生のログインURL (https://www.mirai.saitama-u.ac.jp/login/) ・登録したアドレス ・自動発行されたパスワードが送信されます ※(好きなパスワードを入力に変更する予定) info@mirai.Saitama-u.ac.jpからのメールを受信しているか確認して下さい (ない場合は迷惑メールフォルダーも確認してください)

科学者の芽のホームページ受講生ログインURL https://www.mirai.saitama-u.ac.jp/login/

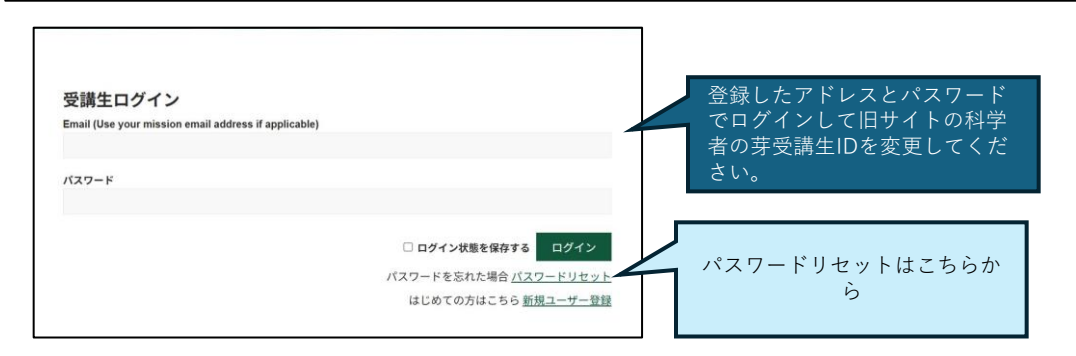

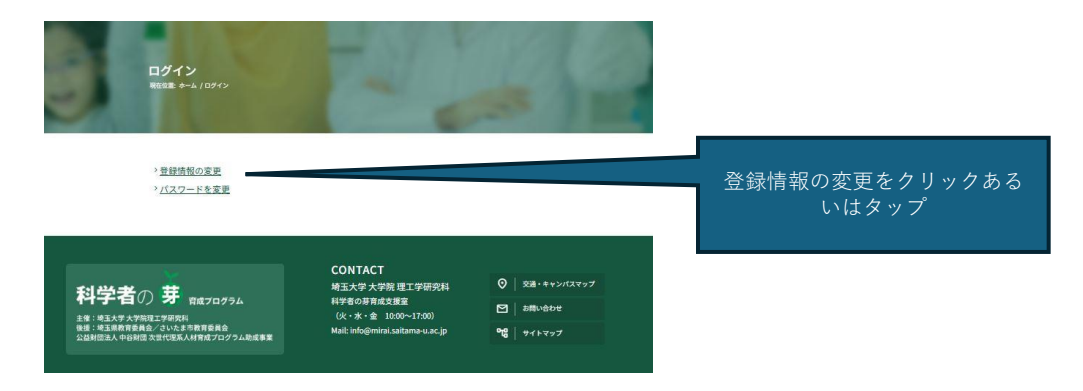

## 登録情報の編集

#### ステップ<sup>\*</sup> 選択してください ◎ ステップ1 (対象:小学校5年生~中学3年生) ○ ステップ2 (対象:ステップ1かう選抜された約40名) ○ ステップ3 (対象:ステップ2から選抜された約10名)

○ ステップ3 (対象:ステップ3を修了した受講生)
○ 修了生(対象:ステップ3を修了した受講生)
● 登録生ID

A25-000

以前の受講生IDを持っている受 講生は自分のIDに変更してくだ さい